## **NUOVO SITO A.R.S.** Istruzioni per l'uso della "area personale"

Cari soci,

è online il nostro nuovo sito, sempre al solito indirizzo: https://arsitalia.it Speriamo che sia di vostro gradimento, e vi invitiamo fin d'ora a farci pervenire osservazioni e proposte migliorative.

E' disponibile una "**area personale**" per ogni socio. Queste che seguono sono le istruzioni per accadervi e configurarla.

Vedete che in alto a destra nella Home Page è presente un'icona di una persona stilizzata.

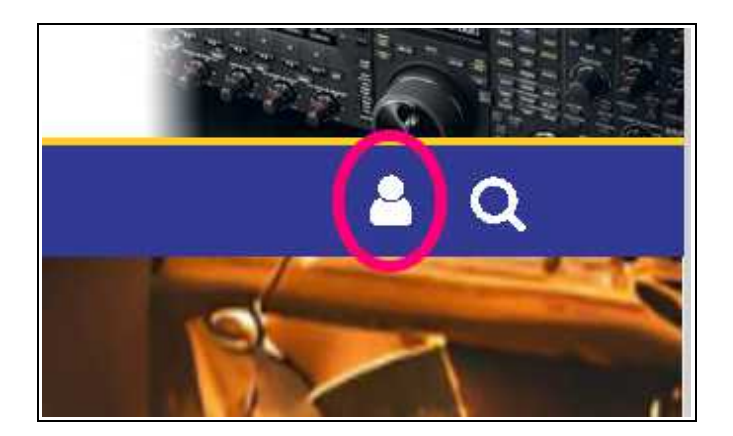

C liccandola il sistema vi chiederà le vostre credenziali di accesso.

| Login <b>\</b> | OSTRA_EMAIL |  |
|----------------|-------------|--|
| Password       | socioARS    |  |
|                | Verifica    |  |
|                |             |  |

il LOGIN è l'indirizzo di posta elettronica con cui siete registrati in A.R.S., e a cui è stato inviato questo PDF. la PASSWORD è, per ora, "socioARS" (maiuscole/minuscole significative)

Apparirà il menù della vostra area personale:

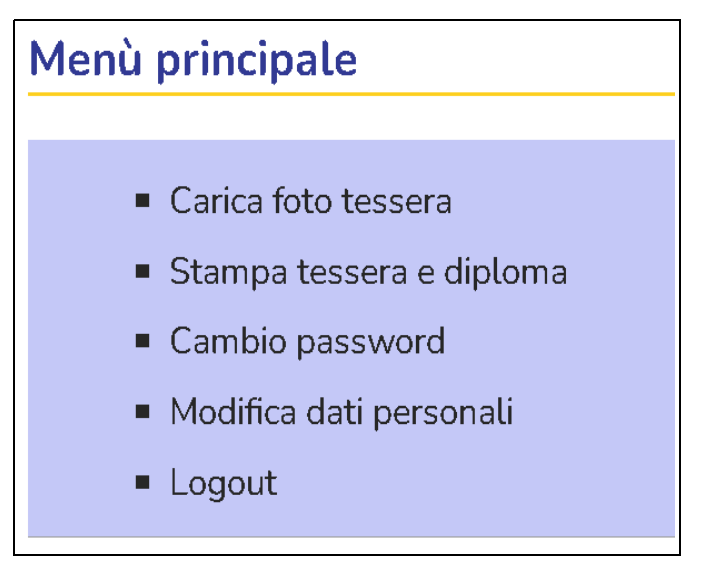

A questo punto la prima cosa da fare è cambiare la password:

| Cambio password                              |  |  |  |  |  |
|----------------------------------------------|--|--|--|--|--|
| <ul> <li>Torna al menù principale</li> </ul> |  |  |  |  |  |
| Nuova password:<br>vostra_nuova_password     |  |  |  |  |  |
| Conferma password:<br>vostra_nuova_password  |  |  |  |  |  |
| Cambia password                              |  |  |  |  |  |

Ora dovete caricare una vostra foto-tessera, che poi apparirà nel tesserino.

| Selezione foto tessera                                         |  |  |  |  |  |
|----------------------------------------------------------------|--|--|--|--|--|
| <ul> <li>Torna al menù principale</li> </ul>                   |  |  |  |  |  |
| Carico foto tessera 35 x 45 mm (250 x 321 pixel) - formato JPG |  |  |  |  |  |
| Sfoglia Nessun file selezionato.                               |  |  |  |  |  |
| Carica                                                         |  |  |  |  |  |
| Area SOCI Utente : Bernardetto Mauro                           |  |  |  |  |  |

e, continuando, "Modifica dati personali" o "Stampa tessera e diploma.

Per quanto riguarda la "Modifica dati personali" vi si aprirà questa finestra, con i campi riempiti con i vostri dati di registrazione:

| Modifica dati personali                      |                 |                     |                |  |  |  |
|----------------------------------------------|-----------------|---------------------|----------------|--|--|--|
| <ul> <li>Torna al menù principale</li> </ul> |                 |                     |                |  |  |  |
|                                              |                 |                     |                |  |  |  |
| Nominativo *                                 | Cognome *       | Nome *              |                |  |  |  |
|                                              |                 |                     |                |  |  |  |
| Data nascita *                               | Luogo nascita * | Provincia nascita * | Codice fiscale |  |  |  |
|                                              |                 |                     |                |  |  |  |
| Indirizzo *<br>`-                            | Luogo *         | CAP *               | Provincia *    |  |  |  |
|                                              |                 |                     |                |  |  |  |
|                                              | Mait *          |                     |                |  |  |  |
| Auf Numero                                   | Auf Scadanza    |                     |                |  |  |  |
|                                              |                 |                     |                |  |  |  |
|                                              |                 |                     |                |  |  |  |
| (*) Campi obbligatori                        |                 |                     |                |  |  |  |
|                                              |                 |                     |                |  |  |  |
| Aggiorna                                     |                 |                     |                |  |  |  |

Infine la stampa tessera e diploma produrrà sul vostro PC un file PDF così:

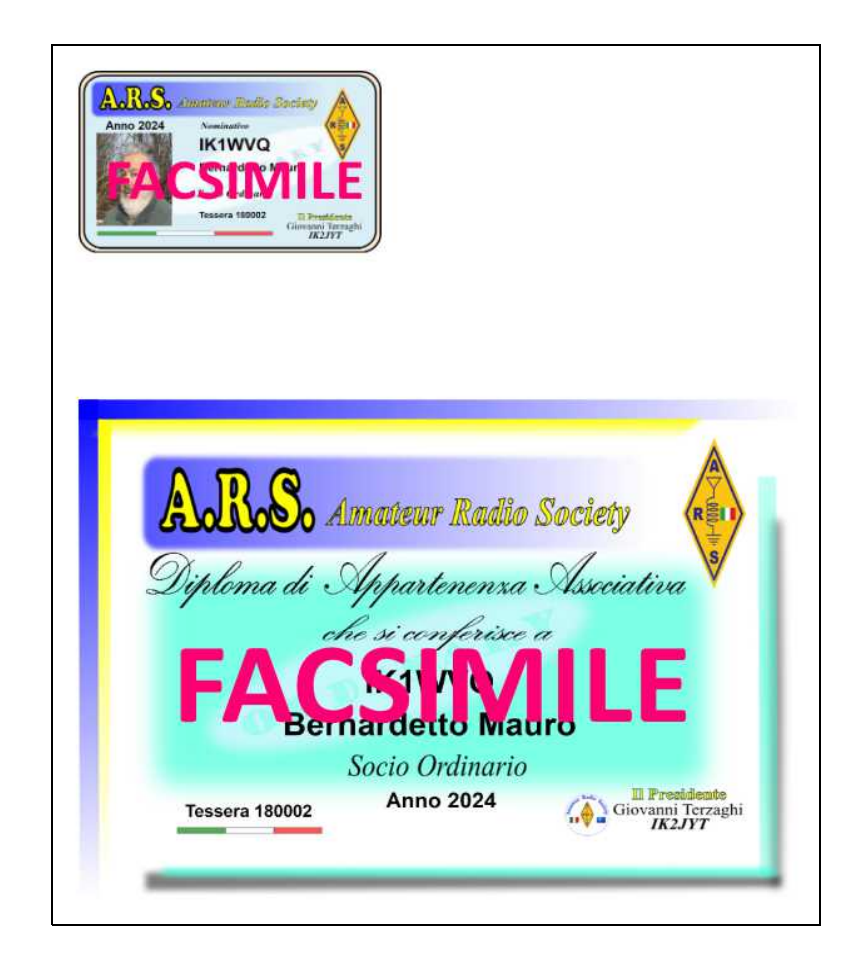

E' tutto. Siamo come sempre a disposizione per ogni chiarimento. 73